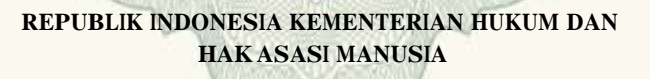

# SURAT PENCATATAN

## **CIPTAAN**

Dalam rangka pelindungan ciptaan di bidang ilmu pengetahuan, seni dan sastra berdasarkan Undang-Undang Nomor 28 Tahun 2014 tentang Hak Cipta, dengan ini menerangkan:

Nomor dan tanggal permohonan

: EC00202003908, 29 Januari 2020

Pencipta : Susliansyah, Muhammad Arif Aditya, , dkk Nama Jl. Margonda Raya, Gang Kemiri Sawah No. 86, RT.003/ RW.015 , Alamat Depok, Jawa Barat, 16423 : Indonesia Kewarganegaraan **Pemegang Hak Cipta** Susliansyah, Muhammad Arif Aditya, , dkk Nama Alamat Jl. Margonda Raya, Gang Kemiri Sawah No. 86, RT.003/ RW.015 , Depok, 8, 16423 Kewarganegaraan Indonesia Jenis Ciptaan **Program Komputer** APLIKASI PEMESANAN TIKET TRAVEL HAJI UMROH DAN TOUR Judul Ciptaan BERBASIS WEBSITE Tanggal dan tempat diumumkan untuk pertama : 29 Januari 2020, di Depok kali di wilayah Indonesia atau di luar wilayah Indonesia Jangka waktu pelindungan Berlaku selama 50 (lima puluh) tahun sejak Ciptaan tersebut pertama kali dilakukan Pengumuman.

Nomor pencatatan

adalah benar berdasarkan keterangan yang diberikan oleh Pemohon. Surat Pencatatan Hak Cipta atau produk Hak terkait ini sesuai dengan Pasal 72 Undang-Undang Nomor 28 Tahun 2014 tentang Hak Cipta.

000177254

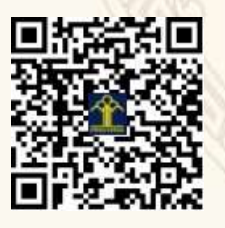

a.n. MENTERI HUKUM DAN HAK ASASI MANUSIA DIREKTUR JENDERAL KEKAYAAN INTELEKTUAL

Dr. Freddy Harris, S.H., LL.M., ACCS. NIP. 196611181994031001

### LAMPIRAN PENCIPTA

| No | Nama                         | Alamat                                                                              |
|----|------------------------------|-------------------------------------------------------------------------------------|
| 1  | Susliansyah                  | Jl. Margonda Raya, Gang Kemiri Sawah No. 86, RT.003/ RW.015                         |
| 2  | Muhammad Arif Aditya         | Jl. Perikanan III No.45 RT.01/ RW.02 Kelurahan Pancoran Mas, Kecamatan Pancoran Mas |
| 3  | Ririn Restu Aria             | Jl. Kramat Jaya 6 No. 20 Beji                                                       |
| 4  | Nur Hidayati                 | Griya Waringin Elok B4, RT 001/ RW 008 Waringin Jaya Bojong Gede                    |
| 5  | Indra Riyana Rahadjeng       | Jl. Madrasah No. 31A Beji                                                           |
| 6  | Isnurrini Hidayat Susilowati | Tamansari Persada Blok E6/26 Cibadak - Tanah Sereal                                 |
| 7  | Ratnawaty Marginingsih       | Jl. Pitara Raya No.5 RT 001/006 Pancoran Mas                                        |
| 8  | Wiwik Widiyanti              | Graha Dinatera No.13, Jl. Keadilan Raya Rangkapan Jaya Baru Pancoran Mas            |
| 9  | Rosento                      | Jl. Camar 6 No.20 Depok Jaya                                                        |
| 10 | Danang Dwi Harmoko           | Jl. Cikaret Kp. Pos RT.05/ RW. 13 Pabuaran Cibinong                                 |

#### LAMPIRAN PEMEGANG

| No | Nama                         | Alamat                                                                              |
|----|------------------------------|-------------------------------------------------------------------------------------|
| 1  | Susliansyah                  | Jl. Margonda Raya, Gang Kemiri Sawah No. 86, RT.003/ RW.015                         |
| 2  | Muhammad Arif Aditya         | Jl. Perikanan III No.45 RT.01/ RW.02 Kelurahan Pancoran Mas, Kecamatan Pancoran Mas |
| 3  | Ririn Restu Aria             | Jl. Kramat Jaya 6 No. 20 Beji                                                       |
| 4  | Nur Hidayati                 | Griya Waringin Elok B4, RT 001/ RW 008 Waringin Jaya Bojong Gede                    |
| 5  | Indra Riyana Rahadjeng       | Jl. Madrasah No. 31A Beji                                                           |
| 6  | Isnurrini Hidayat Susilowati | Tamansari Persada Blok E6/26 Cibadak – Tanah Sereal                                 |
| 7  | Ratnawaty Marginingsih       | Jl. Pitara Raya No.5 RT 001/006 Pancoran Mas                                        |
| 8  | Wiwik Widiyanti              | Graha Dinatera No.13, Jl. Keadilan Raya Rangkapan Jaya Baru Pancoran Mas            |
| 9  | Rosento                      | Jl. Camar 6 No.20 Depok Jaya                                                        |
| 10 | Danang Dwi Harmoko           | Jl. Cikaret Kp. Pos RT.05/ RW. 13 Pabuaran Cibinong                                 |

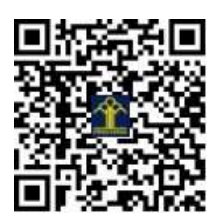

## **Manual Book**

## Hak cipta (Program Komputer)

## Aplikasi Pemesanan Tiket Travel Haji Umroh dan Tour Berbasis Website

## APLIKASI PEMESANAN TIKET TRAVEL HAJI UMROH DAN TOUR

## **BERBASIS WEBSITE**

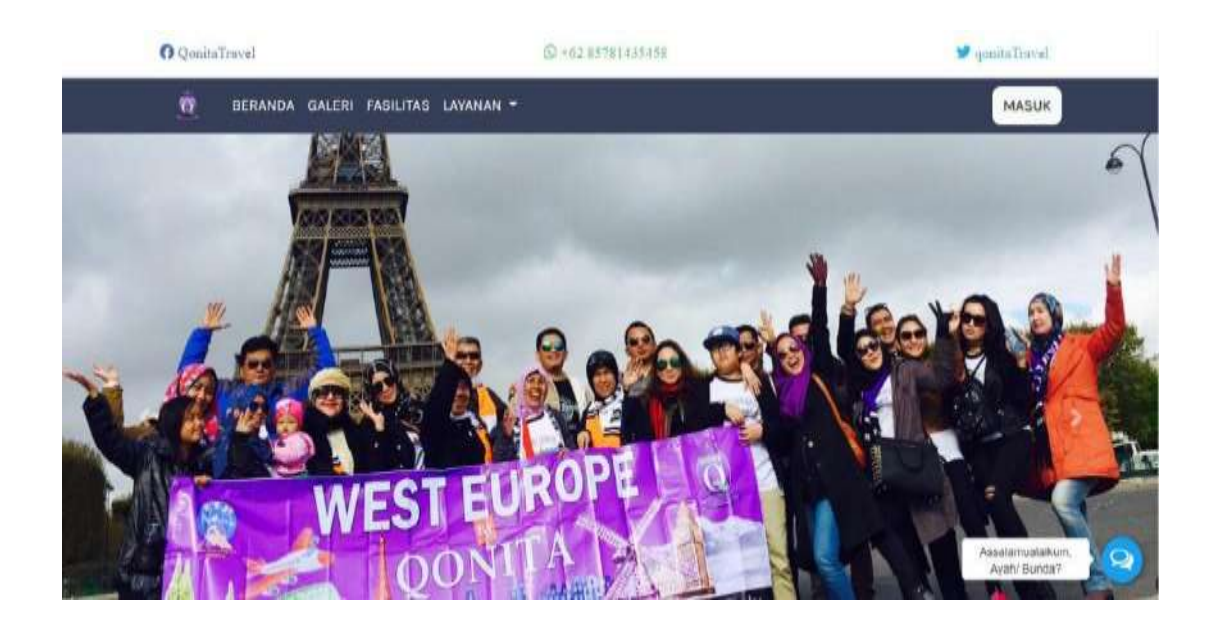

Tim Penyusun:

Susliansyah Muhammad Arif Aditya Ririn Restu Aria Nur Hidayati Indra Riyana Rahadjeng Isnurrini Hidayat Ratnawaty Marginingsih Wiwik Widiyanti Rosento Danang Dwi Harmoko

#### Jakarta

2020

#### BAB I

#### PENDAHULUAN

PT. Qonita Zikra Semesta adalah salah satu biro jasa pelayanan *travel* yang berada di Jakarta, jenis *travel* yang disediakan adalah haji, umroh dan halal *tour*. Saat ini sistem pemesanan tiket pada PT. Qonita Zikra Semesta masih manual dengan cara pembeli harus datang langsung untuk melakukan pendaftaran, pemesanan, dan pembayaran tiket.

Masalah-masalah yang dapat timbul dengan menggunakan sistem yang manual yaitu berupa penumpukan dan penyimpanan dokumen yang tidak teratur, dokumen pendafataran dapat rusak dan terbakar, adanya duplikasi pemesan tiket, hilangnya daftar pemesan tiket karena dokumen yang menumpuk, terjadinya pemalsuan dokumen, terhambatnya laporan sehingga akan memakan waktu cukup lama.

Dalam permasalahan yang dialami, PT. Qonita Zikra Semesta tersebut membutuhkan sistem informasi pemesanan secara *online*. Dengan adanya sistem informasi pemesanan tersebut bisa membantu dalam proses pemesanan tiket dengan mudah tanpa harus datang ke tempatnya secara langsung. Tidak hanya membantu dalam pemesanan produk dan keamanan dokumen juga tidak mudah hilang, terbakar dan rusak karena semua data sudah berada di dalam sistem.

#### **BAB II**

## ANALISA KEBUTUHAN

#### 2.1 Analisa Kebutuhan

Dalam analisa kebutuhan ini dapat dibagi menjadi tiga pengguna, yaitu sebagai admin, *customer*, pengunjung. Kebutuhan admin untuk penggunaan sistem pemesanan tiket *online* ini adalah sebagai berikut :

A. Kebutuhan Admin

- Admin dapat menambahkan, mengedit, menghapus produk pada paketpaket dan juga jadwal keberangkatan yang tersedia tetapi diharuskan untuk admin *login* dengan akunnya.
- 2. Admin dapat melihat *customer* yang telah mendaftar seperti nama, nomor telepon dan alamat, serta dapat menghapus *customer* yang tidak sesuai.
- 3. Admin dapat melihat pemesanan tiket yang dilakukan oleh *customer* seperti nama paket yang dibeli dan nama penumpang yang membeli tiket.
- 4. Admin dapat melihat pembayaran yang telah dilakukan oleh *customer* dan dapat meng*input* status pembayaran.
- 5. Admin dapat membuat laporan berdasarkan periode tanggal yang di *input* oleh admin.

- B. Kebutuhan *Customer* 
  - 1. Customer dapat melihat isi dan tampilan keseluruhan dari website.
  - 2. *Customer* dapat melihat menu yang ada, produk dan detail produk yang tersedia dengan syarat dan ketentuan paket tertentu.
  - 3. *Customer* melakukan pendaftaran untuk melakukan pemesanan tiket karena diharuskan untuk mempunyai akun jika ingin memesan tiket pada paket yang diinginkan.
  - 4. *Customer* dapat melakukan pembayaran jika telah memesan paket dan dapat mencetak nota pada saat pemesanan.
- C. Kebutuhan Pengunjung
  - 1. Pengunjung dapat melihat isi dan tampilan keseluruhan dari website.
  - 2. Pengunjung dapat melihat menu yang ada, produk dan detail paket yang tersedia serta syarat dan ketentuan paket.

## **BAB III STRUKTUR**

## NAVIGASI

## A. Struktur Navigasi Halaman Admin

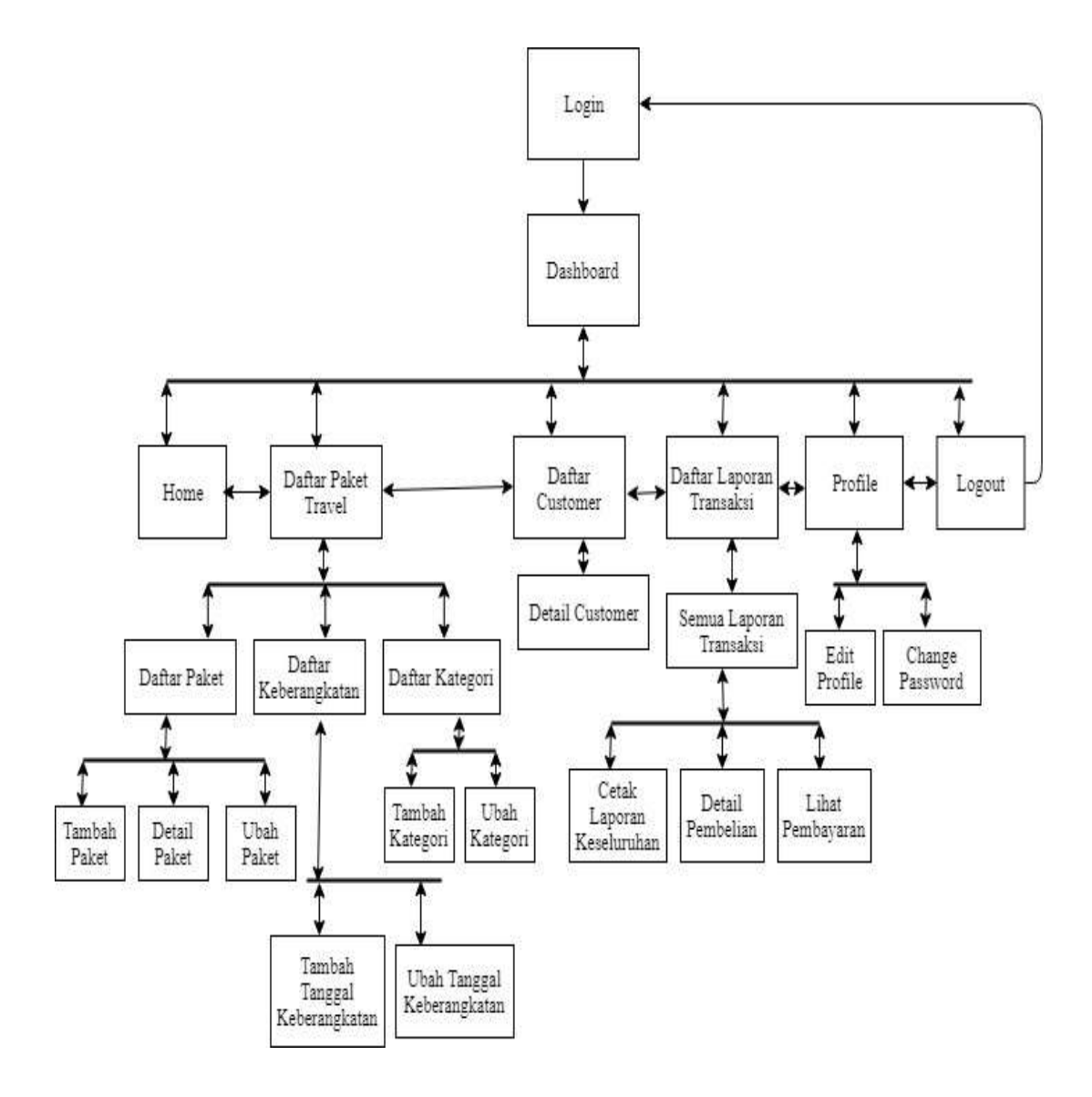

#### Gambar III. 1. Struktur

#### Navigasi Admin

## B. Struktur Navigasi Halaman User

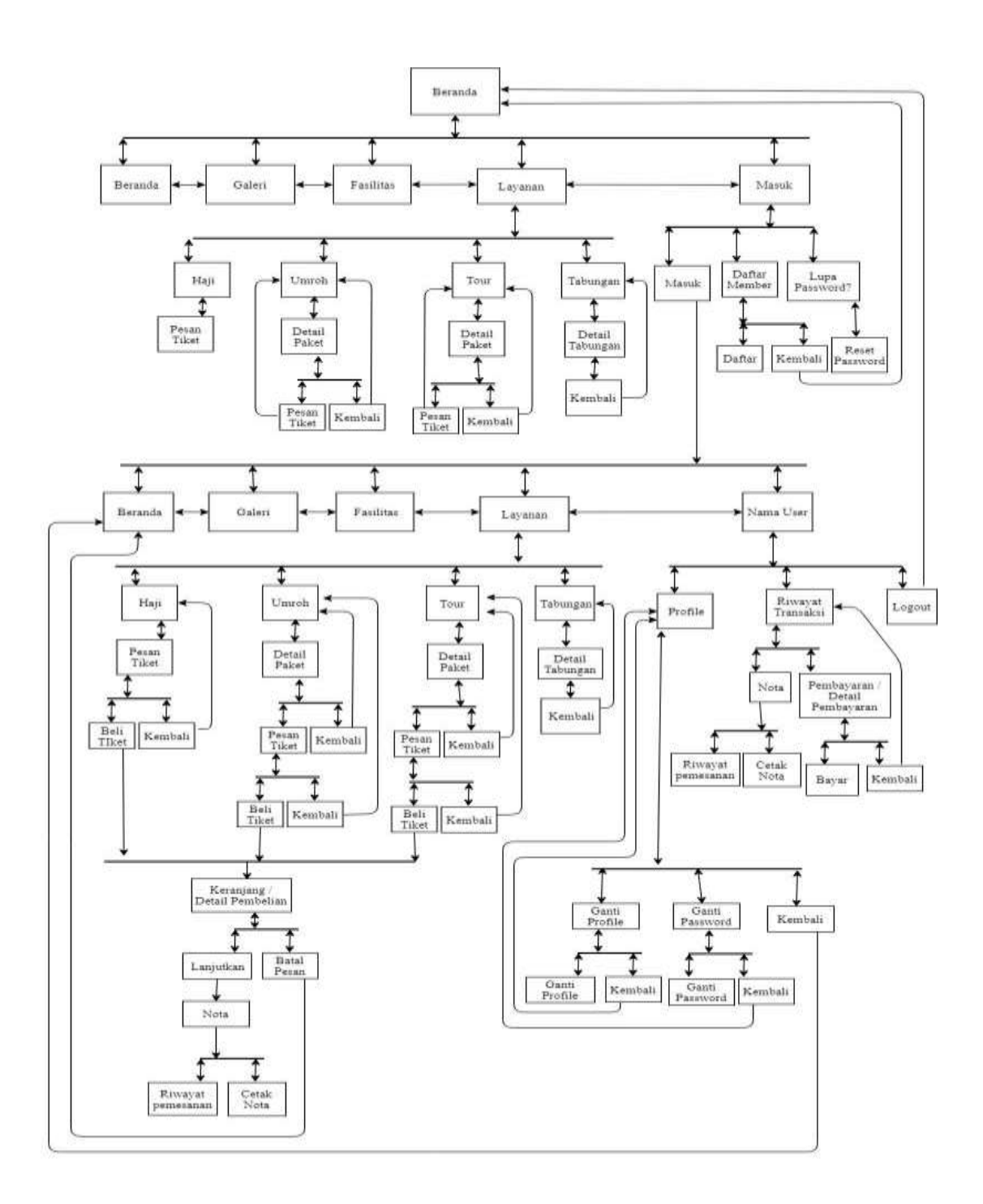

#### Gambar III. 2.

## Struktur Navigasi User

## C. Struktur Navigasi Halaman Pengunjung

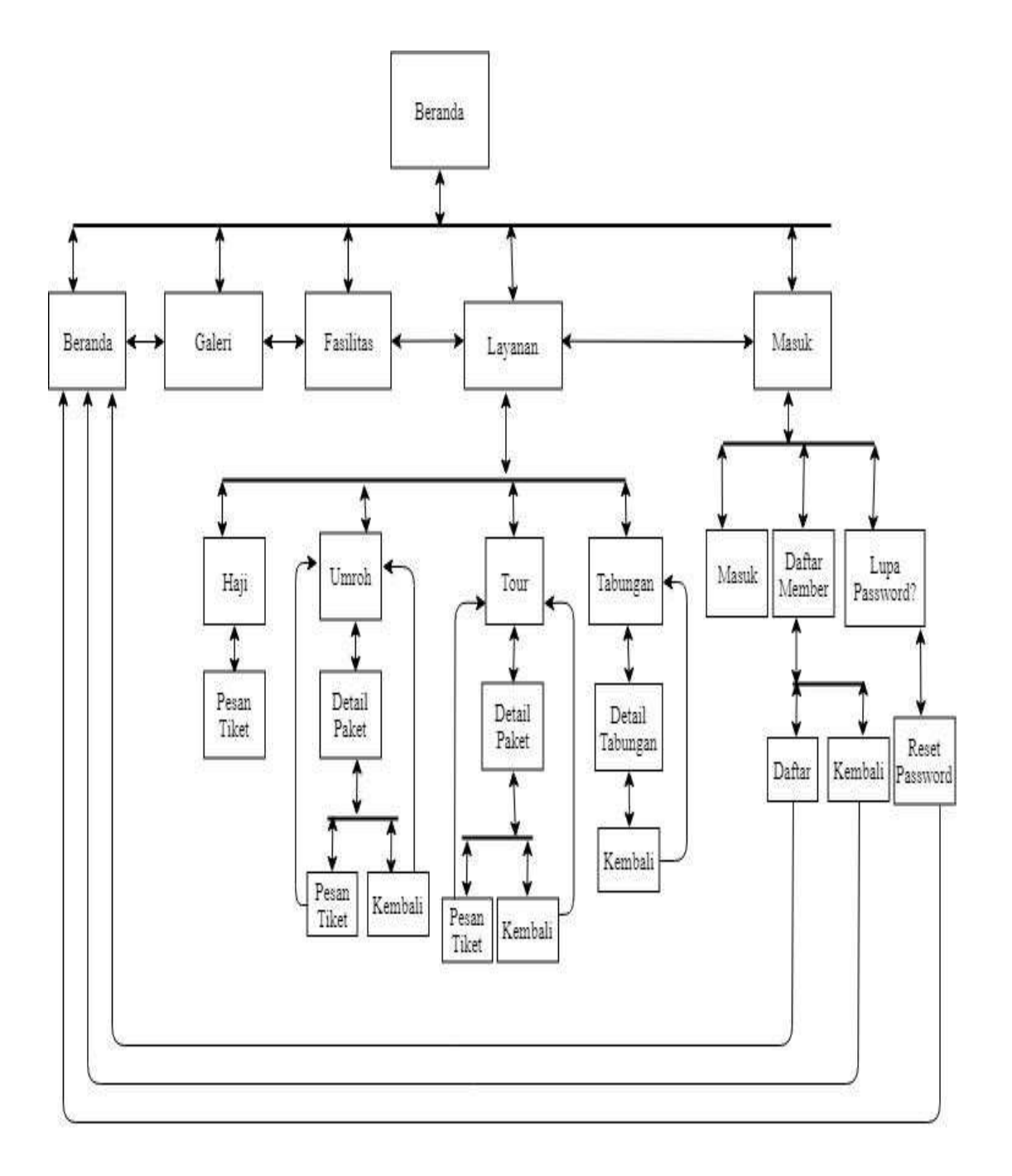

## Gambar III. 3.

## Struktur Navigasi Pengunjung

#### 2.2 Spesifikasi Sistem Komputer

Spesifikasi sistem komputer ini akan membahas tentang spesifikasi perangkat keras dan perangkat lunak minimum yang dibutuhkan untuk mengimplementasikan *website* pemesanan tiket ini.

A. Spesifikasi Perangkat Keras ( Hardware )

Spesifikasi perangkat keras pada pc atau laptop yang penulis gunakan untuk menjalankan program website ini adalah seperti berikut :

- a. Ryzen 5 2500 U ( 8 CPUs ) 2.0Ghz
- b. RAM 8,00 GB
- c. Keyboard
- d. Mouse
- B. Spesifikasi Perangkat Lunak ( Software )

Spesifikasi perangkat lunak yang penulis gunakan untuk menjalankan

program website ini adalah sebagai berikut :

| a. | Sistem Operasi | : Windows 10 Home, 64-bit.                         |
|----|----------------|----------------------------------------------------|
| b. | Web Server     | : XAMPP Win-64 7.2.9 , terdiri dari Apache server, |
|    |                | MYSQL, PHP, Pearl.                                 |
| c. | Text editor    | : Sublime Text 3.                                  |
| d. | Web Browser    | : Google Chrome.                                   |

## **BAB IV**

## TAHAPAN PENGGUNAAN APLIKASI PROGRAM

#### 4.1 Implementasi

Dalam tahap ini penulis melakukan implementasi berdasarkan rancangan desain yang dibuat dan bertujuan untuk mengetahui apakah sistem yang dihasilkan dapat sesuai dengan rancangan yang telah dibuat.

### A. Admin

1. Halaman Login ( Admin )

Dihalaman ini admin diharuskan *login* terlebih dahulu sebelum masuk ke halaman *dashboard* admin.

| Court & Thervel<br>Login Page Admin |
|-------------------------------------|
| Enter final Addissa                 |
| Farrent                             |
| Look Contraction                    |
| Porgut Passworth                    |

### Gambar III. 4. Halaman *login* ( Admin )

#### 2. Halaman Dashboard ( Admin )

Dihalaman *dashboard* admin ini admin dapat melihat menu yang berada di *sidebar*, menu yang berada di *topbar* dengan nama admin yang telah *login*, dan melihat tulisan sambutan kepada nama admin yang telah *login*, melihat admin yang telah terdaftar, *product* yang ada, jumlah transaksi dan transaksi yang sudah lunas.

|                                                         | antya S                                                                                                    |
|---------------------------------------------------------|----------------------------------------------------------------------------------------------------|
|                                                         | Admin Dashboard                                                                                                    |
| rownet influer<br>Lin: Deffor Palett Travel 3           | Conita Tour and Travel Selamat Datung aditys ini adaloh halaman deshboard admin Tanggal : 1 3 July 2019                                                                                                    |
| ine Dathar Lap. Dianakan  5<br>Nexes<br>22 Tumbah Admin | 1 PRODUCT REAL COMPANY OF THE STATE OF THE STATE OF THE S |
| in Lagnat                                               | Copyright @ Opinita Thions 301(8                                                                                                    |

Gambar IV. 5.

Halaman Dashboard (Admin)

3. Halaman Daftar Paket ( Admin )

Dihalaman daftar paket ini admin dapat melihat detail paket-paket yang tersedia dan dapat menambahkan, mengubah, dan menghapus paket tersebut.

|                                                      |       |                            |                 |                       |                | atirya 🙎                                         |
|------------------------------------------------------|-------|----------------------------|-----------------|-----------------------|----------------|--------------------------------------------------|
| enderstander<br>effe Halma                           | Dafta | r Paket                    |                 |                       |                |                                                  |
| nier voor oorloor<br>See, Duitter Polent Transit 🔹 👂 | No.   | Nama Paket                 | Kategori        | Stok Paket            | Harga Paket    | Action                                           |
| 💷 Daltar Giblianer                                   | 1     | Haji faroart               | Haji Smort      | Q Tibut               | Rp.0           | (China Partice) (China Partice)                  |
| le Hillin Lap Traonalis - P                          | 2     | Uniroh Plus Turkey         | Umroh Plus      | 7 Viliet              | Rp 31,700,000  | Contact Parlied Collina Contact                  |
|                                                      | 3     | Ummb Regular               | Linkats Regular | 10 TRM                | Rp. 24,900,000 | (Datel Patel) (Hern Fatel) (House Fatel)         |
| 2: Tempeli Admin                                     | 4     | Romantic Winter Korea      | Helal Tour      | UTRU                  | Rp. 13.500,000 | (Denal Parist) (Ham Parist) (Hamse Parist)       |
| - Logour                                             | 5     | flomentic Tulipa in Turkey | Helel Tour      | 0 Thei                | Hp. 18,700,000 | (Bathit Pater) (Bath Pater) (House Pater)        |
| 0                                                    | 0     | Muslem Tour West Europe    | Hatal Tour      | 8 Yeat                | Rp. 28,500,000 | (Control Parket) (Lines Prints) (Lines a Parket) |
|                                                      |       |                            | itea            | yight © Qohita Trioni | 2019           |                                                  |

#### Gambar IV. 6. Halaman Daftar Paket (Admin)

4. Halaman Tambah Paket ( Admin )

Dihalaman ini admin dapat menambahkan paket yang akan dijual.

|                | Tambah Paket             |                 |                               |
|----------------|--------------------------|-----------------|-------------------------------|
|                | Nama Paket Produk        |                 |                               |
|                | Masukkar Nama Paket      |                 |                               |
|                | Kategori Produk          | Stick           |                               |
| Listin Listian | Pith Kategori,           | * Masukkan Stok | Thet                          |
|                | Harga                    |                 |                               |
|                | Masukkan Harga Pakiri    |                 |                               |
|                | Gammar 🔯                 | Philh Gember    | Browse                        |
|                | CONTRACTOR OF CONTRACTOR | h-line w//w-    |                               |
|                | Turnhalt Padet           |                 |                               |
|                |                          |                 | Copyright © Qurite Travel 201 |

## Gambar IV. 7. Halaman Tambah Paket (Admin)

5. Halaman Detail Paket ( Admin )

Dihalaman ini admin dapat melihat detail paket yang akan dijual.

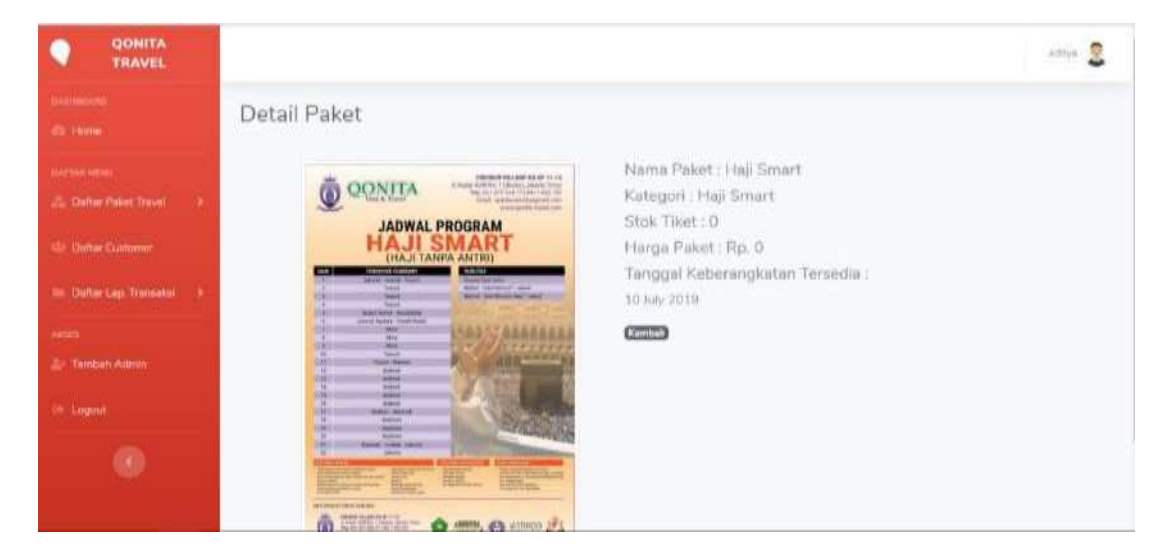

Gambar IV. 8. Halaman Detail Paket (Admin)

6. Halaman Ubah Paket (Admin)

Dihalaman ini admin dapat mengubah detail paket yang ada seperti nama

paket, kategori paket, stok tiket, harga paket, dan gambar paket.

| Ubah Produk               |
|---------------------------|
| Haji Smart                |
| Kategori Produk Stok      |
| Harge                     |
| 0                         |
| Camber Pith Gamber Browse |
|                           |
| L/Jubit Pakat             |

Gambar IV. 9. Halaman Ubah Paket ( Admin ) 7. Halaman Kategori Produk ( Admin )

Dihalaman kategori produk ini admin dapat melihat detail kategori yang tersedia dan dapat menambahkan, mengubah, dan menghapus kategori tersebut.

| QONITA<br>TRAVEL    |      |               |                                          | ədityə 🧕 |
|---------------------|------|---------------|------------------------------------------|----------|
| PCC.                | Kate | gori Produk   |                                          |          |
| 601                 | Tamb | ah Kategori   |                                          |          |
| ar Pakat Travel 🔹 🦻 | No.  | Nama Kategori | Action                                   |          |
| er Clistoner        | 1    | Haji Smart    | When Managert (Hacus Ketegort)           |          |
| ar Lop. Transakoj 🔿 | 2    | Umroh Plus    | Glank Kongdall (Haptan Ketegor)          |          |
|                     | з    | Umroh Reguler | (Werd Kittegar) (Hagan Ketegar)          |          |
| bah Admin           | 4    | Halal Tour    | (Meetin Kellington) (Helpine Kellington) |          |
| aut                 |      |               |                                          |          |
| 0                   |      |               |                                          |          |
|                     |      |               | Copyright & Qunita Travel 2019           |          |

#### Gambar IV. 10. Halaman Kategori Produk (Admin)

8. Halaman Tambah Kategori (Admin)

Dihalaman ini admin dapat menambahkan kategori berdasarkan jenisjenis produk yang akan dijual.

|      | 1              | Tambah Kategori Baru                | ×                          |
|------|----------------|-------------------------------------|----------------------------|
| Kate | gori Produ     | Nama Kategori                       |                            |
| No   | Nama Kategori  |                                     | Close                      |
| 4    | Hay Scort      | GEALEND Chanking                    |                            |
| 3    | Original Plan  | Contraction (Constructions)         |                            |
| 3    | church Engular | Characterization (Characterization) |                            |
|      | Fadai Tour     | Of the Charles of Charles           |                            |
|      |                |                                     |                            |
|      |                |                                     |                            |
|      |                | - Energy                            | igin () Qurutu Travel 2013 |

## Gambar IV. 11. Halaman Tambah Kategori (Admin)

9. Halaman Ubah Kategori (Admin)

Dihalaman ini admin dapat mengubah nama kategori jika ada kesalahan penulisan.

|                          | zatiya 🧕                        |
|--------------------------|---------------------------------|
|                          | Ubah Kategori Produk            |
|                          | Nama Kategori<br>Haji Smart     |
| 🖶 Dafter Clatomer        | Ubsh Kategori Kembali           |
| 📾 Dahar Lap. Transaksi > |                                 |
| 2 Tambah Admin           |                                 |
| Logout                   |                                 |
|                          | Copyright @ Qentia, Travel 2013 |

#### Gambar IV. 12. Halaman Ubah Kategori (Admin)

10. Halaman Daftar Keberangkatan (Admin)

Dihalaman ini admin bisa dapat melihat daftar tanggal keberangkatan pada tiap-tiap produk, dapat mengubah dan menghapus tanggal keberangkatan.

|                           |             |                           |                                | aditya 🧕                                        |
|---------------------------|-------------|---------------------------|--------------------------------|-------------------------------------------------|
| austraura<br>Di Home      | Daftar k    | Keberangkatan             |                                |                                                 |
| SAUTAR WERE               | -Tembah Tar | nggal Keberangkatan       |                                |                                                 |
| 🕼 Daftar Paket Travel 🗦   | No.         | Nama Paket                | Keberangkatan                  | Action                                          |
| 👙 Defter Customer         | 1           | Haji Smart                | 10 hily 2019                   | Libeh Tanggal Keberangkatan (Hapus Tanggal)     |
| 💷 Dəftər Ləp. Transaksi 🔿 | 2           | Umroh Plus Turkey         | 17 January 2019                | (Uliah Tanggal Keberangkatan) (Hapus Tanggal)   |
| Allacs                    | 3           | Umroh Regular             | 10 July 2019                   | 18bah Tanggal Keberangkatan (Haptis Tanggal)    |
| 🛓 Tambah Admin            | 4           | Romantic Winter Korea     | 09 January 2019                | Ubah Tenggal Kabenangkatan (Hepus Tenggal)      |
| 9 Logout                  | 5           | Romantic Tulips in Turkey | 12 April 2018                  | Ubah Tanggal Kabarangkatan (Hapus Tanggal)      |
| ۲                         | 6           | Moslem Tour West Europe   | 10 July 2019                   | (Upshi Tanggal Kaberang Katan) (Hapus, Tanggal) |
|                           |             |                           | Copyright © Qonita Travel 2019 |                                                 |

Gambar IV. 13. Halaman Daftar Keberangkatan (Admin) 11. Halaman Tambah Tanggal Keberangkatan (Admin)

Dihalaman ini admin dapat menambahkan tanggal keberangkatan pada produk yang dipilih.

| •       | QONITA<br>TRAVEL   |                                     |
|---------|--------------------|-------------------------------------|
|         |                    | Tambah Tanggal Keberangkatan        |
|         |                    | Pakot Torsedia                      |
| I. Date | ar Poket Travol    | Pilih Paket                         |
|         |                    | Tanggal Keberangkatan<br>mm/dd/yyyy |
|         | ar Lap. Transalesi | 7 Tambah Tanggal Keritiali          |
|         |                    |                                     |
|         |                    |                                     |
|         |                    |                                     |
|         |                    |                                     |
|         |                    | Cepyriptic © Qonita Travel 2019     |

### Gambar IV. 14. Halaman Tambah Tanggal Keberangkatan (Admin)

12. Halaman Ubah Tanggal Keberangkatan (Admin)

Dihalaman ini admin dapat mengubah tanggal keberangkatan jika ada perubahan pada tanggal berangkat pada paket-paket yang tersedia.

|                                                           |                                                                                   | aditya 🙎 |
|-----------------------------------------------------------|-----------------------------------------------------------------------------------|----------|
|                                                           | Ubah Tanggal Keberangkatan<br>Narria Paket<br>Haji Smart<br>Tanggal Keberangkatan |          |
|                                                           | 07/10/2019                                                                        |          |
| Ille Dattar Lap. Transaksi 🔿<br>Avstei<br>🎥 Tavibah Admin | Ubah Tanggal Kembeli                                                              |          |
|                                                           |                                                                                   |          |
|                                                           |                                                                                   |          |
|                                                           | Copyright & Qunits Travel 2019                                                    |          |

Gambar IV. 15. Halaman Ubah Tanggal Keberangkatan (Admin)

#### 13. Halaman Daftar Customer ( Admin )

Dihalaman ini admin dapat melihat daftar *customer* yang telah mendaftar dan detail biodata *customer*, dapat juga menghapus *customer* jika dilihat *customer* tersebut adalah *customer* palsu yang dibuat dengan asal-asalan.

|                            |      |               |                          |                    | emrye 🙎                         |
|----------------------------|------|---------------|--------------------------|--------------------|---------------------------------|
|                            | Daft | ar Customer   |                          |                    |                                 |
|                            | No.  | Nama Customar | Email Gasterner          | No. Telf Culturier | Action                          |
| Chilling Calent, Travel    | 3.   | i6dliye       | maineringangeliggmen.com | 2147403047         | (Innuccommun) (Innut Schlammer) |
| (d) Data Data con          |      |               |                          |                    |                                 |
| In Datas Lass Translat     |      |               |                          |                    |                                 |
| Loren<br>Zo Tainhait Adams |      |               |                          |                    |                                 |
| Loguet                     |      |               |                          |                    |                                 |
|                            |      |               |                          |                    |                                 |
|                            |      |               | Convion: 6               | Quints Trust 2013  |                                 |

#### Gambar IV. 16. Halaman Daftar *Customer* (Admin)

14. Halaman Detail Customer ( Admin )

Dihalaman ini admin dapat melihat detail customer yang telah mendaftar.

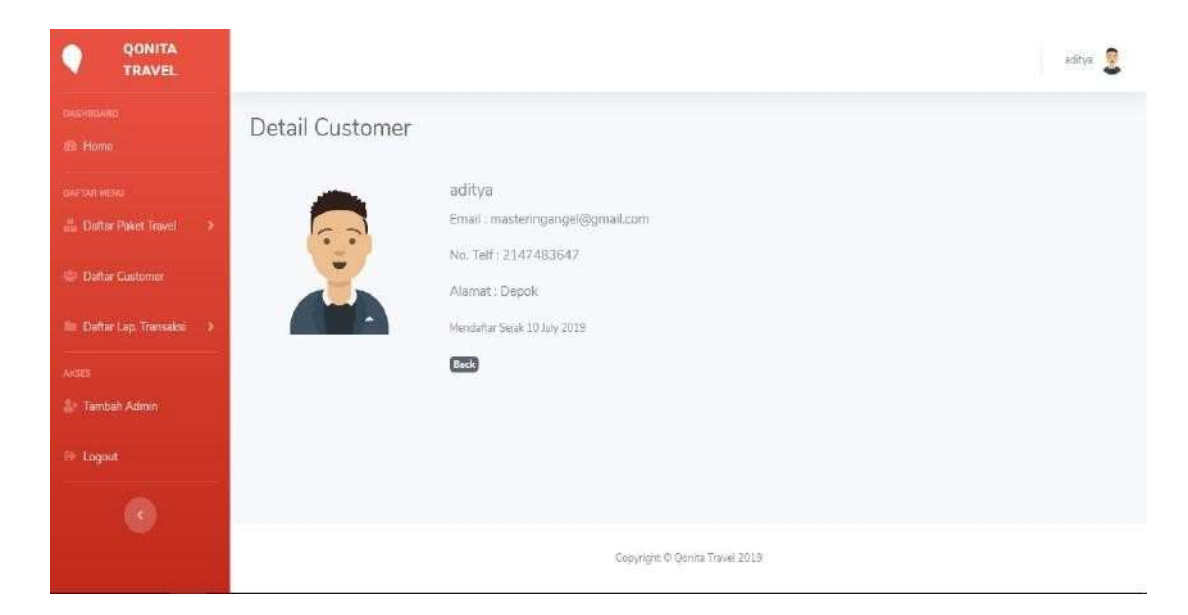

Gambar IV. 17. Halaman Detail *Customer* (Admin) 15. Halaman Laporan Transaksi (Admin)

Dihalaman laporan ini admin dapat melihat tanggal dan total pembelian, melihat data detail laporan yang ada, melihat dan mengubah status pembayarannya, melihat pembayaran, dan dapat mencetak laporan tersebut.

| R/InserClor | mayadminuflaciTri | ritalieji                   |                     | ana Canas 🙃 Risas | and the second second | r 🕛 🗿 🕮 🎵                                                   | • • • |
|-------------|-------------------|-----------------------------|---------------------|-------------------|-----------------------|-------------------------------------------------------------|-------|
| an e te     | nargi ngi mara    | Cenig Grade. 📕 Brasistan in | e image. 🔮 nom to r | an one The fame   | using active the pr   | anademikani                                                 | Aut 2 |
| Lap         | oran Tra          | nsaksi                      |                     |                   |                       |                                                             |       |
| Cata        | k Laporan Kes     | alunatar                    |                     |                   |                       |                                                             |       |
| 1445        | Nama              | 120020000                   | Tenggal             | Status            | Total                 |                                                             |       |
| No.         | Pembeli           | Nama Produk                 | Pembelian           | Pembellan         | Pembalian             | ANH                                                         |       |
| 1           | HO)TV#            | Almron Plus Turkey          | 10 July 2019        | CDRAS DIP         | Hp.<br>31,200,000     | (Band Parentella) (Start Presidentia)<br>(Bana Parentellar) |       |
| 2           | atitya            | Halaf Tour West<br>Europe   | 10 hdy 2015         | Lines DP          | Pp.<br>57,000,000     | (Dentil Friedminn)<br>(Tentis Constanti)                    |       |
| 3           | antitya           | Hafal Your Korea            | 12.30ly 2019        | Pending           | Ир.<br>13,600,000     | (Online resolution) (Hupper Functionary)                    |       |
| 4           | echtye            | Onvolt Plus Turkey          | 13 WeV 5010         | Pending           | Hp.<br>31,700,600     | (Denid Pareladan) (Hugan Pareladan)                         |       |
| <br>5       | ntitya            | Hahil Tour West<br>Europe   | 13 hay 2019         | Pending           | Pp.<br>26.500.000     | Grand Personal Chapter Personaliser                         |       |

#### Gambar IV. 18. Halaman Laporan Transaksi (Admin)

16. Halaman Detail Pembelian (Admin)

Dihalaman ini admin dapat melihat data pembeli, nama paket yang dibeli

dan berapa banyak tiket yang dibeli, melihat nama penumpang pada tiket tersebut.

|                                                                                                    |                                                                                                    |                                           |                  | unter 😩 |
|----------------------------------------------------------------------------------------------------|----------------------------------------------------------------------------------------------------|-------------------------------------------|------------------|---------|
|                                                                                                    | Detail Pembelian                                                                                                    |                                           |                  |         |
| <ul> <li>Anton Anna</li> <li>Anton Anna</li> <li>Anton Anna</li> <li>Anton Anna</li> <li>Anton Anna</li> <li>Anton Anna</li> </ul> | Materian Spars Persitan<br>Hans Labor<br>Here Courses Sparsa<br>Here Courses Sparsa<br>Here Courses Sparsa<br>Alarma Frenderika (1991)                                                                                                    |                                           |                  |         |
| - Mang.                                                                                                    | Particular Control of Control of |                                           |                  |         |
| - CD                                                                                                    | sia. Nana Patat                                                                                                    | Juantals Date                             | riarga Palant    |         |
|                                                                                                    | <ul> <li>Mysteller Train West Kurnaut</li> </ul>                                                                                                    | 1.1945                                    | Rep. 10101000    |         |
|                                                                                                    | Terrist Ferrilitation                                                                                                    |                                           | Mig-189 03012000 |         |
|                                                                                                    | Batharingen Hernergenig<br>Teigged Boolgark I Street (1) 8<br>Hernergenig (1) 8 - 1<br>Hernergenig (1) 9 - 1                                                                                                    |                                           |                  |         |
|                                                                                                    | FIG Factoring Transferred provide 1                                                                                                    |                                           |                  |         |
| nee-ermoneervere                                                                                                    | HE TREATER FOR THE TREATER IN                                                                                                    |                                           |                  |         |
| lite attraction avent his stafation                                                                                                | m                                                                                                    | In a lower there are a new particulations |                  |         |

Gambar IV. 19. Halaman Detail Pembelian (Admin) 17. Halaman Detail Pembayaran (Admin)

Dihalaman ini admin dapat melihat pembayaran yang sudah dilakukan oleh *user* jika pembayaran tersebut sesuai maka admin dapat mengubah status pembayaran.

|                                                                                                    |                                     |                                                                                                    | Aint 🙎 |
|----------------------------------------------------------------------------------------------------|-------------------------------------|----------------------------------------------------------------------------------------------------|--------|
|                                                                                                    | Detail Pembayaran                   |                                                                                                    |        |
| Sertra Hills<br>20 Dahar Haka Tarvel 3<br>20 Dahar Dackoner<br>10 Dahar Dag Transision 3<br>Applo<br>20 Tember Admin | Bukti Pembayaran                    | Nama Paket : Nada Zahira<br>Bank : BNI<br>Total Pembelian : Rp. 24;900,000<br>Tanggel Pembayaran : 14 July 2019 |        |
| ** Logist                                                                                                    | Status Pembayaran<br>Proses Special | Pilih Status Pembayaran                                                                                         | *      |
|                                                                                                    |                                     | Copyright & Quieta Tiavel 2019                                                                                  |        |

#### Gambar IV. 20. Halaman Detail Pembayaran (Admin)

18. Halaman Cetak Laporan Transaksi (Admin)

Dihalaman cetak laporan transaksi ini admin dapat mencetak laporan

berdasarkan tanggal yang di *input*kan seperti laporan perbulan atau pertahun.

|                                                                                                    |                                  |                                 | amya 2 |
|----------------------------------------------------------------------------------------------------|----------------------------------|---------------------------------|--------|
| Contraction of the second second second second second second second second second second second second second s | Cetak Laporan Transaksi          |                                 |        |
| nor ton mont<br>offic Datase Palent Townst                                                                      | theri Yersigan<br>mmotelet/yerye | filampar Tanggal<br>mm/shi/yyyy |        |
| (B) Datar Gamerie                                                                                               | Central Remittadi 1              |                                 |        |
| ine photos Lais Theoreman (1995)                                                                                |                                  |                                 |        |
| 2- Terminen Admini                                                                                              |                                  |                                 |        |
| ۲                                                                                                    |                                  |                                 |        |
|                                                                                                    |                                  | Copyright di Qornia Taoni 2018  |        |

Gambar IV. 21. Halaman Cetak Laporan Transaksi (Admin)

#### 19. Halaman Tambah Admin (Admin)

| ranban                 | - du lint       |
|------------------------|-----------------|
| Masukkan Nama Arida    |                 |
| Manukkari Email Anta   |                 |
| Manukkan No. Telp Anda |                 |
| Masukkan Pastword      | Using) Pastword |
| Territoli              | -ann            |
| Kint                   | 10 C            |

Dihalaman ini admin dapat menambahkan admin baru.

Gambar IV. 22. Halaman Tambah Admin (Admin)

### 20. Halaman Admin Profile (Admin)

Dihalaman ini adalah info data admin berupa nama, email, dan kapan akun admin dibuat, dihalaman ini juga admin bisa mengubah data diri dan *password*.

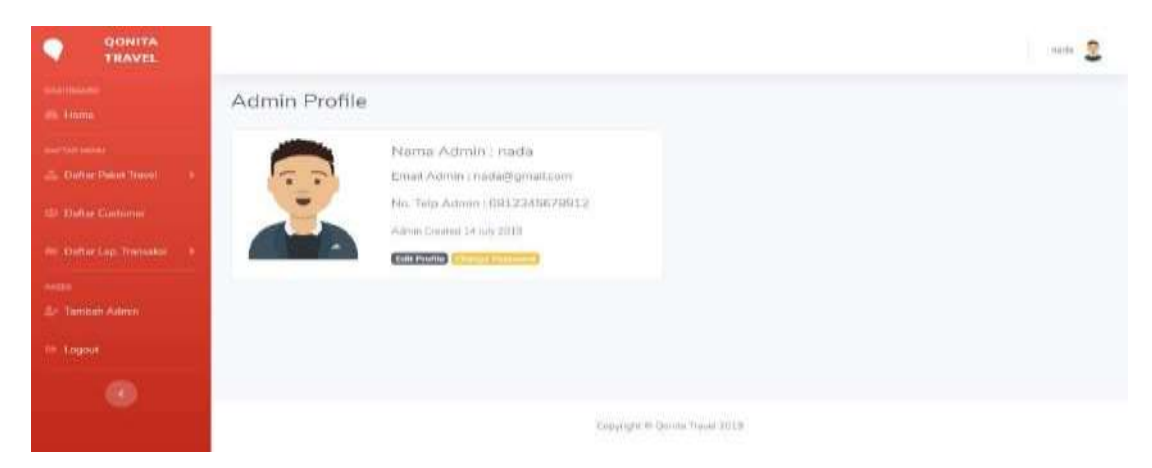

#### Gambar IV. 23. Halaman Admin *Profile* (Admin)

#### 21. Halaman Edit Profile Admin (Admin)

Dihalaman *edit profile* ini admin dapat mengubah data admin berupa nama, no. telepon dan gambar *profile* admin.

|                         |                          |                  |                                                                                                    |                        | nada 💈 |
|-------------------------|--------------------------|------------------|----------------------------------------------------------------------------------------------------|------------------------|--------|
|                         | Edit Profi               | le Admin         |                                                                                                    |                        |        |
|                         | Ernall                   | nada@gmail.com   |                                                                                                    |                        |        |
|                         | Nama<br>Lengkap          | nadā             |                                                                                                    |                        |        |
|                         |                          |                  |                                                                                                    |                        |        |
| 😂 Daftar Lap Transaks > | No. Telp<br>Foto Profile | 0812345678912    | Pilih Gamhar                                                                                                   | Browse                 |        |
| ARTE                    |                          | <u> </u>         |                                                                                                    | 12121625               |        |
|                         |                          |                  |                                                                                                    |                        |        |
|                         |                          |                  | _                                                                                                    |                        |        |
| 0                       |                          | Edit Profile Bas | de la companya de la companya de la companya de la companya de la companya de la companya de la companya de la |                        |        |
|                         |                          |                  | Copyrigh                                                                                                    | r © Qonita Travel 2019 |        |

#### Gambar IV. 24. Halaman *Edit Profile* Admin (Admin)

22. Halaman Change Password Admin (Admin)

Dihalaman ini admin dapat mengubah *password* dengan memasukan *password* lama dan *password* barunya.

|                           |                   | aditys 🤶                                                                                                    |
|---------------------------|-------------------|----------------------------------------------------------------------------------------------------|
| overiensee                | Change Passv      | vord Admin                                                                                                    |
| Control and an            | Password Sekarang |                                                                                                    |
| 🕼 Daftar Paket Travel 🔰 > | Password Baru     | Masukkan Password Baru                                                                                         |
| 🐵 Daftar Castomar         | Ulangi Password   | Ulangi Password Baru                                                                                           |
| 🖿 Daftar Lap. Transaksi 🔿 | Change Password   | ia la companya de la companya de la companya de la companya de la companya de la companya de la companya de la |
| AKSES                     |                   |                                                                                                    |
| 🖆 Tambah Admin            |                   |                                                                                                    |
| 69 Logoot                 |                   |                                                                                                    |
| 0                         |                   |                                                                                                    |
|                           |                   | Copyright © Qonits Travel 2019                                                                                 |

Gambar IV. 25. Halaman *Change Password* Admin (Admin)

#### 23. Halaman Forgot Password Admin (Admin)

Dihalaman ini admin dapat memasukan *email*nya untuk menggunakan fitur lupa *password* dan sistem akan memberikan kode yang dikirim ke *email* dan melakukan *reset password*.

| <br>Forgot Password Admin | 82        |
|---------------------------|-----------|
| Enter Email Autoress      | $\supset$ |
| Residt Password           |           |
| Back To Login             |           |
|                           |           |
|                           |           |

Gambar IV. 26. Halaman *Forgot Password* Admin (Admin)

### B. User

## 1. Halaman Beranda (User)

Dihalaman beranda ini *user* dapat melihat menu yang berada di *topbar* berupa beranda, galeri, fasilitas, dan layanan, melihat tampilan-tampilan awal pada halaman *website user*.

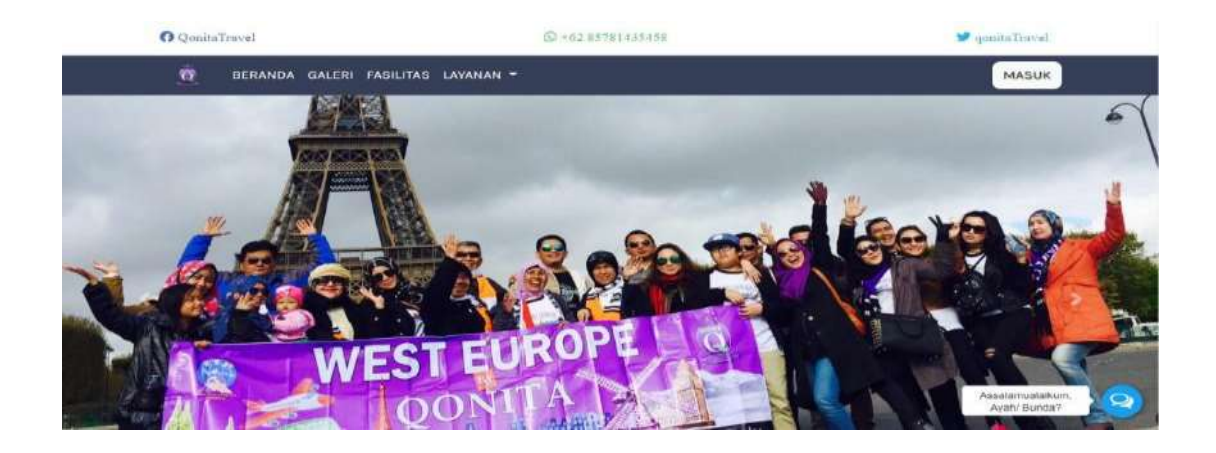

Gambar IV. 27. Halaman Beranda (User)

#### 2. Halaman Galeri (User)

Dihalaman galeri ini user dapat melihat foto-foto dan video-video testimoni dari customer.

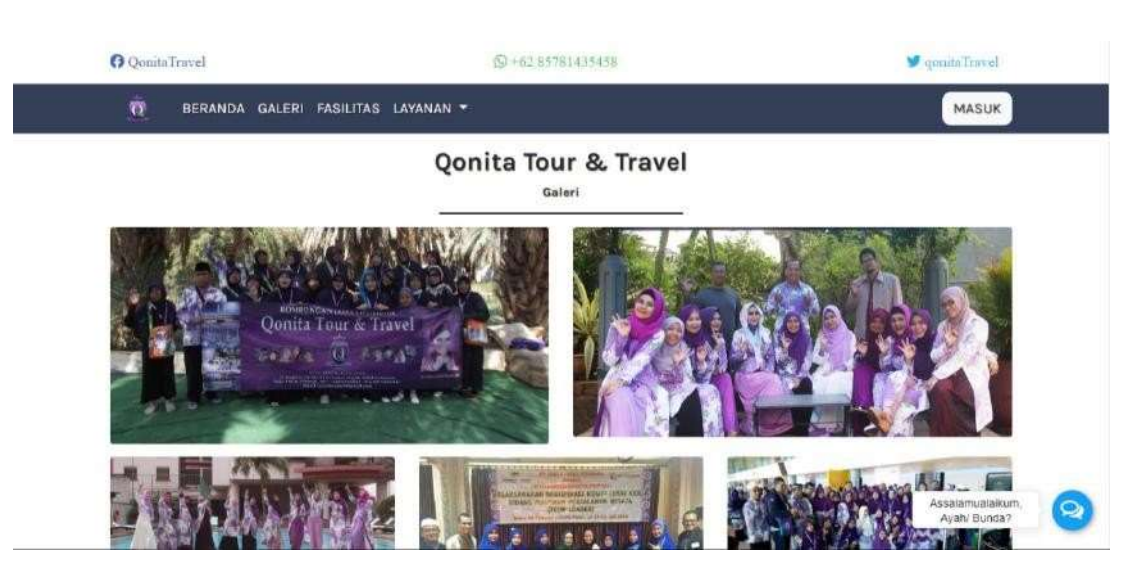

Gambar IV. 28. Halaman Galeri (User)

3. Halaman Fasilitas (User)

Dihalaman fasilitas user dapat melihat fasilitas yang disediakan oleh

perusahaan.

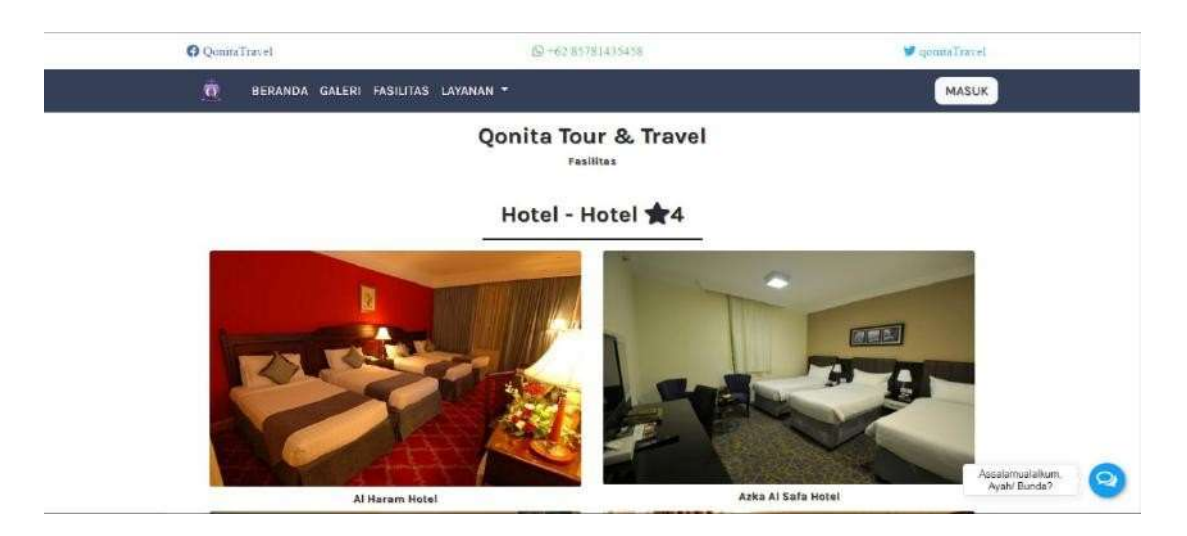

Gambar IV. 29. Halaman Fasilitas (User)

4. Halaman Layanan Haji ( User )

Dihalaman layanan haji berisikan informasi tentang fasilitas, persyaratan, akomodasi, biaya yang tidak ditanggung dan rencana perjalan serta dapat memesan tiket untuk layanan haji tersebut.

| c | Qonita Tour & Travel<br>Paket Haji Smart<br>Haji Smart                                                                                                    |
|---|----------------------------------------------------------------------------------------------------|
|   | Akomodasi<br>• Hotel Di Medinab, Glorie<br>• Tolet Di Mekah, Pullmen<br>• Tende VIP Di Amma<br>• Tende VIP Di Amma<br>• Tend |

Gambar IV. 30. Halaman Layanan Haji ( *User* )

5. Halaman Layanan Umroh ( User )

Dihalaman ini berisikan daftar paket-paket umroh yang tersedia.

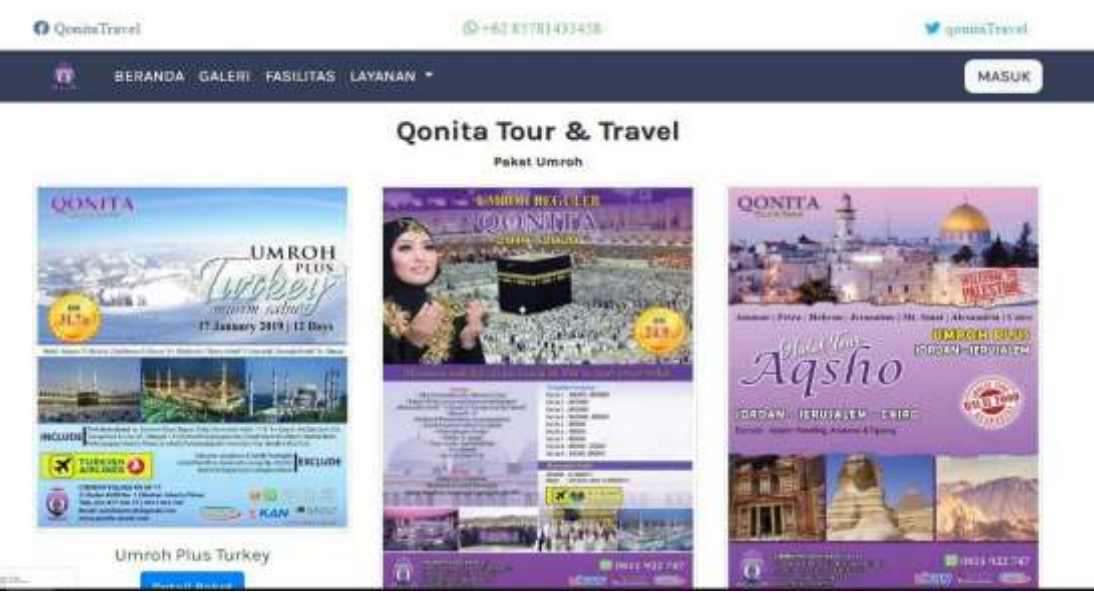

Gambar IV. 31. Halaman Layanan Umroh (*User*)

6. Halaman Detail Paket Umroh ( User )

Dihalaman detail paket umroh ini berisikan informasi lengkap dari paketpaket umroh yang disediakan oleh perusahaan seperti informasi akomodasi, informasi fasilitas, dan informasi paket *include/exclude*, dan juga dapat memesan tiket.

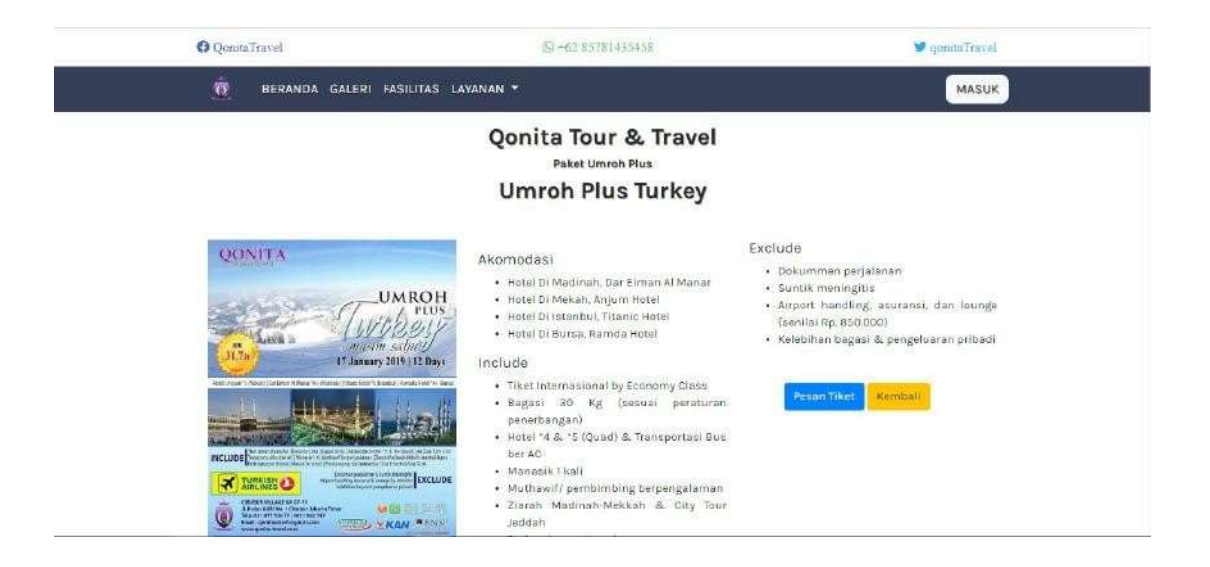

Gambar IV. 32. Halaman Detail Paket Umroh (*User*)

7. Halaman Layanan Tour ( User )

Dihalaman ini berisikan daftar paket-paket tour yang tersedia.

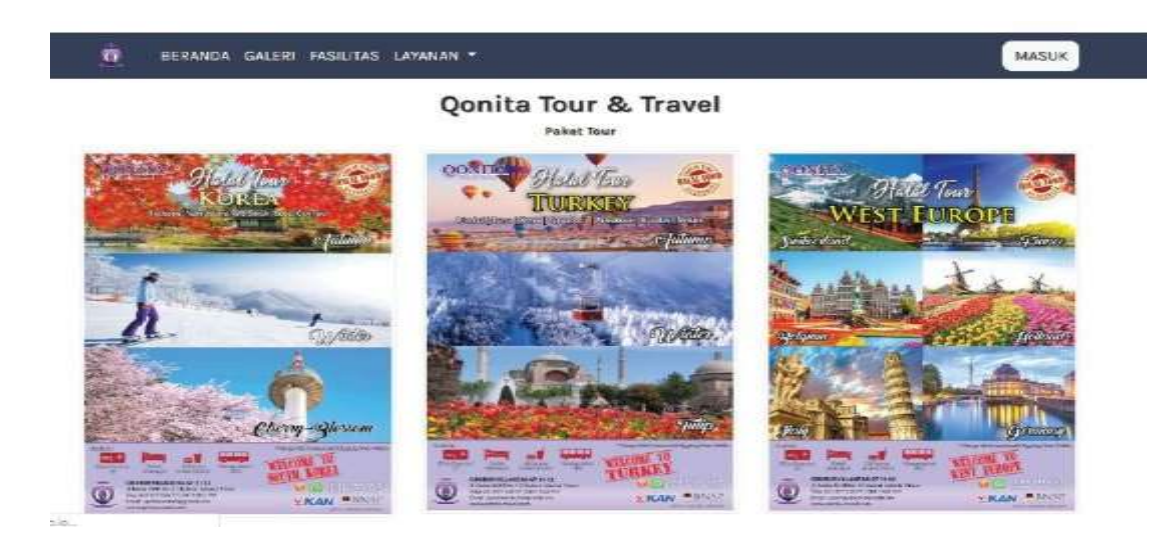

## Gambar IV. 33. Halaman Layanan Tour ( *User* )

#### 8. Halaman Detail Paket Tour (User)

Dihalaman detail paket tour ini berisikan informasi lengkap dari paketpaket tour yang disediakan oleh perusahaan seperti informasi akomodasi, informasi fasilitas, informasi destinasi perjalanan, dan informasi paket *include/exclude*, dan dapat juga dapat memesan tiket.

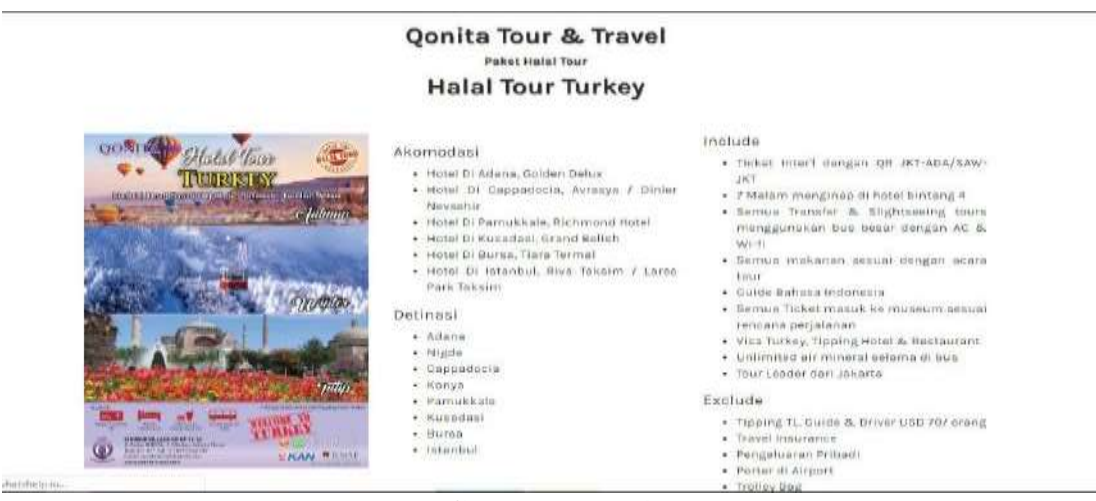

Gambar IV. 34. Halaman Detail Paket Tour (*User*)

9. Halaman Layanan Tabungan (User)

Dihalaman ini berisikan daftar paket tabungan yang tersedia.

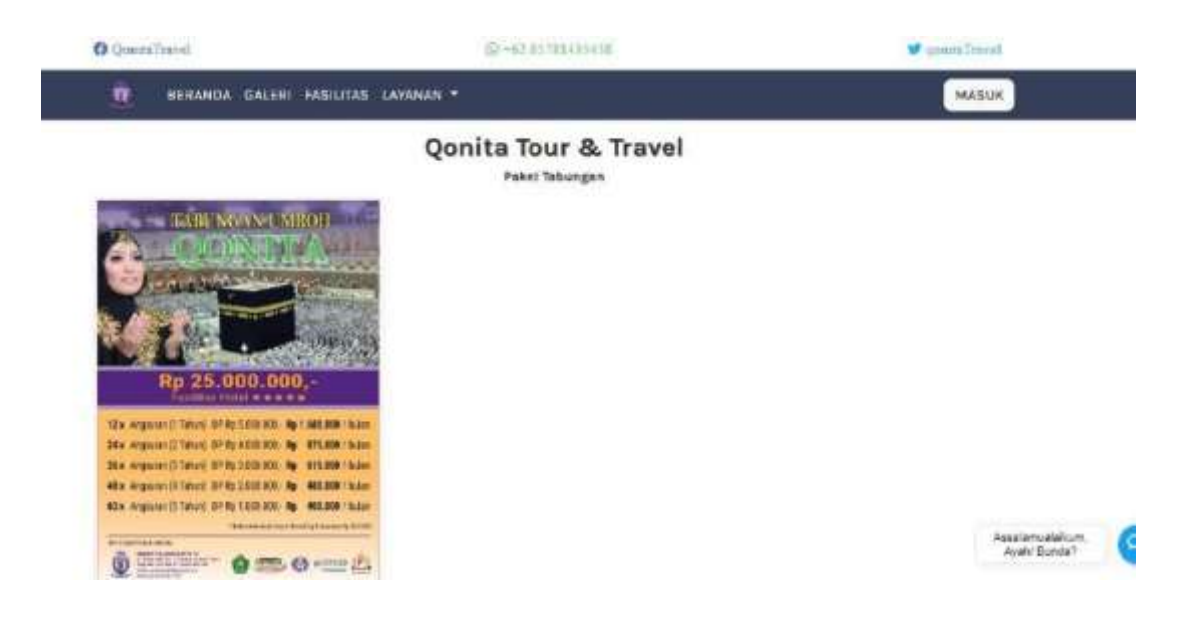

Gambar IV. 35.

Halaman Layanan Tabungan (User)

10. Halaman Detail Paket Tabungan ( User )

Dihalaman ini berisikan informasi untuk menggunakan *travel* dengan sistem menabung.

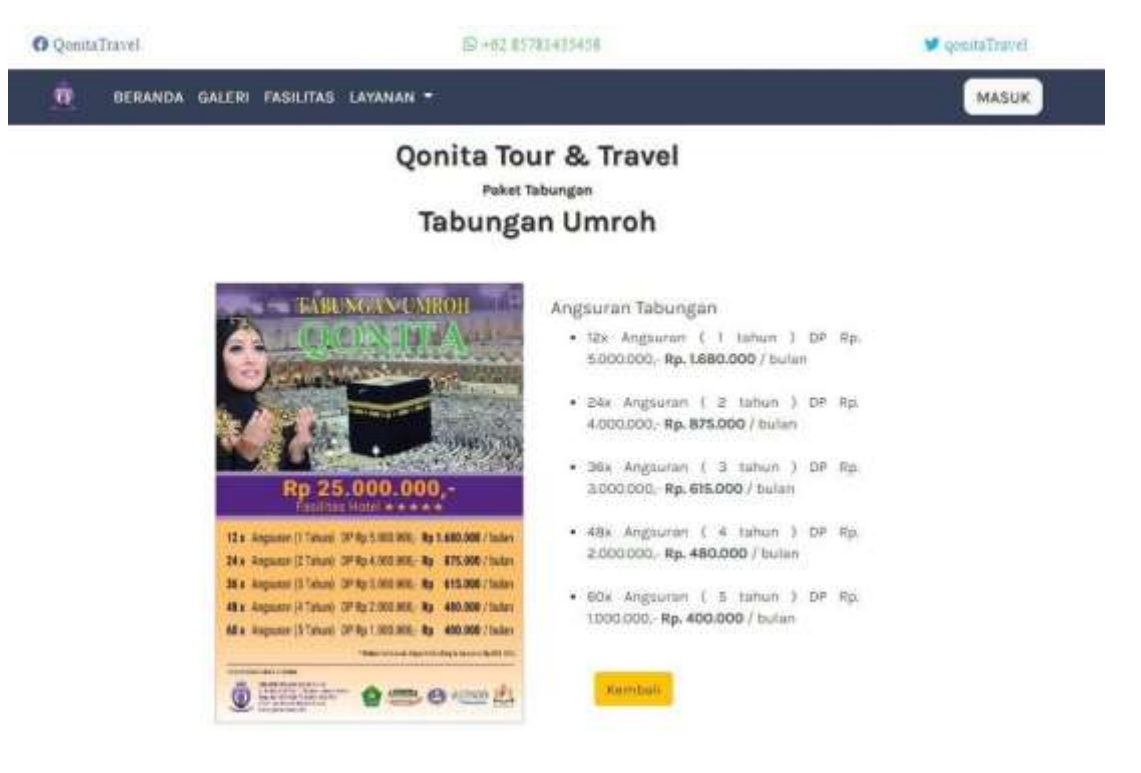

### Gambar IV. 36. Halaman Detail Paket Tabungan (*User*)

11. Halaman Login ( User )

Dihalaman ini user dapat melakukan login bagi yang memiliki akun.

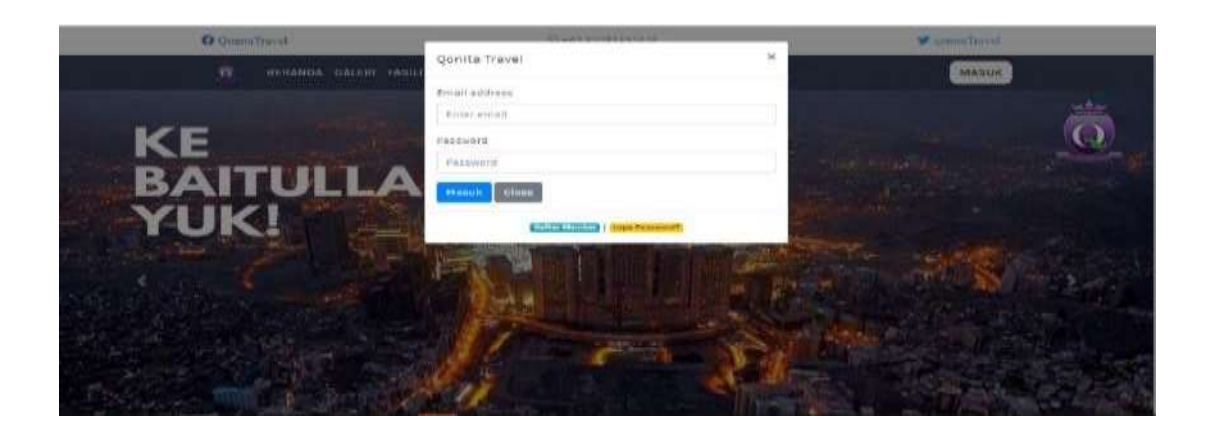

Gambar IV. 37. Halaman *Login* (*User*)

## 12. Halaman Daftar Member ( User )

| Di sini dapat melakukan pen | daftaran bagi yang | belum memiliki akun. |
|-----------------------------|--------------------|----------------------|
|-----------------------------|--------------------|----------------------|

|                     | Qonita Tour & Travel    |  |
|---------------------|-------------------------|--|
| Email address       | Nama Lengkap            |  |
| Masukkan Email      | Masukkan Nama Lengkap   |  |
| Password            | No. Teifon              |  |
| Masukkan Password   | Masukkan No. Telfon     |  |
| Konfirmasi Password | Alamat Lengkap          |  |
| Ulangi Password     | Massukan Alamat Lengkap |  |

#### Gambar IV. 38. Halaman Daftar *Member* (*User*)

13. Halaman Lupa Password ( User )

Dihalaman ini *user* dapat melakukan fitur lupa *password* jika sudah mempunyai akun tetapi lupa dengan *password*nya.

| O QonitaTravel                                                                                                    | 157 + 62 10571014315458                                                                    | isovellaninoja 🐱                                                                                                    |
|----------------------------------------------------------------------------------------------------|--------------------------------------------------------------------------------------------|----------------------------------------------------------------------------------------------------|
| 1 BERANDA GALERI FASILITAS LA                                                                                                    | VANAN +                                                                                    | MASUK                                                                                                    |
|                                                                                                    | Luna Diseaward 2                                                                           |                                                                                                    |
| Maniakaa                                                                                                    | Lupa Password r                                                                            |                                                                                                    |
|                                                                                                    | Read Password                                                                              |                                                                                                    |
|                                                                                                    |                                                                                            |                                                                                                    |
| _                                                                                                    | _                                                                                          |                                                                                                    |
| Qonita Travel                                                                                                    | Information                                                                                | Contact Us                                                                                                    |
| Qonita Travel befolkus memberikon pelayanan<br>prima untuk perjalanan dan pengalaman hoji,<br>umroh, dan wisata mualim terbaik;<br>🕐 💓 | Legolisəs<br>Syarat & Katentuan<br>Kələnluan Pərnbəyaran<br>Clabang/Kantür Perwökilən Kəmi | JI. Cibubur Village Apartmen KA GE-11 JI, Rader<br>Autri No. (Cibubur Jakana Timur<br>Phone.; 521-677-526-77   021-8744-620   0611-<br>625-342 (SMA) Whatsapp).<br>F:Mull and Antisapp).<br>F:Mull and Antisappin. |

Gambar IV. 39. Halaman Lupa *Password* (*User*)

#### 14. Halaman Profile Member (User)

Disini *user* dapat melihat data diri pada saat mendaftar, dapat mengganti *profile*, dan juga dapat mengganti *password*.

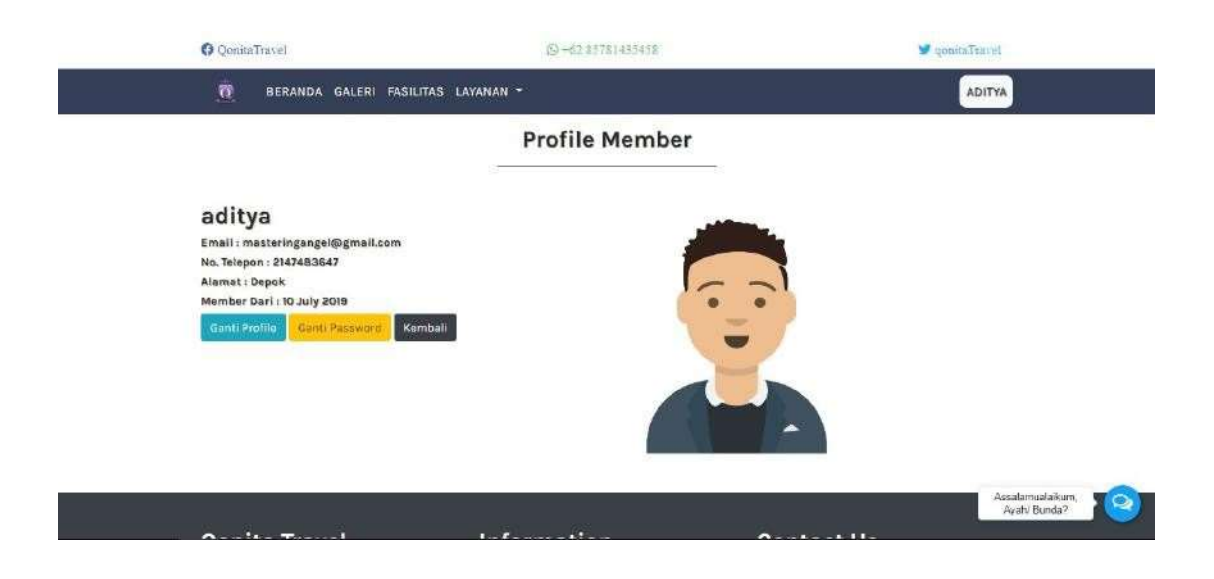

## Gambar IV. 40. Halaman Profile Member ( User )

15. Halaman Ganti Profile Member ( User )

Dihalaman ini user dapat mengganti biodata user.

|                                          | Ganti Profile Member |        |  |
|------------------------------------------|----------------------|--------|--|
| Email address                            | Select               |        |  |
| mesteringangel@gmail.com<br>Nama Lengkap | Pillh Gambar         | Enowse |  |
| aditya                                   |                      |        |  |
| No. Telfon<br>2147483647                 |                      |        |  |
| Alemat                                   |                      |        |  |
|                                          |                      |        |  |

Gambar IV. 41. Halaman Ganti *Profile Member* (*User*)

#### 16. Halaman Ganti Password Member ( User )

Dihalaman ini *user* dapat mengganti *password* lama dengan *password* baru. © ConitaTravel © HOL 15781435450 BERANDA GALERI FASILITAS LAYANAN •

|                     |                      | Ganti Password Memb    | er         |  |
|---------------------|----------------------|------------------------|------------|--|
| assword Sekarang    | Masukkan Password 5  | ekatang                |            |  |
| assword Baru        | Masukkan Password I  | Masukkao Pasaword Baru |            |  |
| Jiangi Password     | Ulangi Pasaword Baru |                        |            |  |
|                     | embali               |                        |            |  |
| MEDIL PREEWORDI     |                      |                        |            |  |
| Qonita T <u>rav</u> | el                   | Information            | Contact Us |  |

Gambar IV. 42. Halaman Ganti Password Member ( User )

17. Halaman Pesan Paket ( User )

Dihalaman ini user memasukkan jumlah tiket yang ingin di pesan dan

memilih tanggal perjalanan yang di inginkan.

| O QomitaTravel                                                                                                    | 19+62 85781435458                                                                                                    | <b>9</b> qe | anaTravel                           |
|----------------------------------------------------------------------------------------------------|----------------------------------------------------------------------------------------------------|-------------|-------------------------------------|
| 0 BERANDA GALERI FASILITAS LA                                                                                                    | YANAN =                                                                                                    |             | ADITYA                              |
|                                                                                                    | Qonita Tour & Travel<br>Paket Umreh Plus<br>Umroh Plus Turkey                                                                                                    |             |                                     |
| CONITA<br>UMROH<br>UMROH<br>U | Nama Paket : Umréh Plus Turkey<br>Tiket Perjalanan Tersedia : 7 Tiket<br>Harga Paket Perjalanan : Rp. 31,700,000<br>Masukkan Jumlah Beli Tiket<br>Jumlah Beli Tikat<br>Tanggal Perjalanan<br>Hari-Bulan Tahun<br>Mari Bulan Tahun | ŧ           | Assalismualisikum.<br>Ayabi Buroda? |

Gambar IV. 43. Halaman Pesan Tiket ( User ) 18. Halaman Keranjang ( User )

Dihalaman ini beriskan detail paket yang telah dipesan jika *user* salah dalam melakukan pembelian dapat membatalkan pemesanan dan jika benar maka *user* dapat melanjutkan pemesanan.

| O Qonit                          | Travel                                                                         | 69+6285287435438                   |                                                                 |                                    |                                                                                                    | 🤎 qonitaTravel                                          |
|----------------------------------|--------------------------------------------------------------------------------|------------------------------------|-----------------------------------------------------------------|------------------------------------|----------------------------------------------------------------------------------------------------|---------------------------------------------------------|
|                                  | HENANDA GALERI                                                                 | FASILITAS LAY                      | ANAN -                                                          |                                    |                                                                                                    | ADITYA                                                  |
|                                  |                                                                                |                                    | Qonita To                                                       | our & Travel                       |                                                                                                    |                                                         |
|                                  |                                                                                |                                    | Detail Per                                                      | nesanan Paket                      |                                                                                                    |                                                         |
| NO.                              | Nama Paket                                                                     | Kategori                           | Harga Paket                                                     | Jumlah Pemesanan                   | Tanggal Pemesanan                                                                                                    | Total                                                   |
| 1                                | Umroh Plus Turkey                                                              | Umrah Plus                         | Rp. 31,700.000                                                  | 1 Tibent                           | 17 July 2010                                                                                                    | Rp. 31,200,000                                          |
| tanjuti                          | Rata Pesan                                                                     |                                    |                                                                 |                                    |                                                                                                    |                                                         |
| Qoni                             | ita Travel                                                                     |                                    | Informatio                                                      | n                                  | Contact Us                                                                                                    |                                                         |
| ionita Ti<br>rima ur<br>imroh, d | ravel befokus memberik<br>ntuk perjalanan dan pen<br>lan wisata muslim terbali | an pelayanan<br>gelamen haji,<br>K | Legalitas<br>Syarat & Ketent<br>Ketentuan Pemi<br>Dabang/Kantor | tuan<br>bayaran<br>Perwakilan Kami | JI. Dibubur Village Apartm<br>AURI No. 1 Cibubur Jakarta<br>Phone. J., 021-877-526-77<br>922-747 (BMS/ Whatsep)<br>E-Mall | nen KA GF-11 JL Redar<br>Timur.<br>021-8744-620   0811- |

Gambar IV. 44. Halaman Keranjang ( *User* )

19. Halaman Detail Pemesanan Paket (User)

Dihalaman ini user memasukan detail penumpang berupa nama, nik, no.

telepon dan alamat penumpang serta memasukan kode acak pada tiap pembelian.

| TE BERANDA        | GALERI FASILITAS LAYANAN *        | ADITYA |
|-------------------|-----------------------------------|--------|
|                   | Qonita Tour & Travel              |        |
| renumbang Keini   |                                   |        |
| sama Penumpang    | Masukkan Nama Jangkap Panumpang   |        |
| VIK Penumpang     | Masulikan Nik Penumpang.          |        |
| No Telo Penumpang | Masukkar No. Telepen Penumpang.   |        |
| Alamat Panumpang  | Masukkan Alamat Lengkap Penumpang |        |
|                   |                                   | 1      |
| e conta           | v82V9 Matukian Visite             |        |

Gambar IV. 45. Halaman Detail Pemesanan Paket (*User*) 20. Halaman Nota Pemesanan (User)

Dihalaman ini *user* mendapatkan nota pemesanan sesuai paket yang dipesan, detail pembelian, keterangan pembeli, dan keterangan penumpang, dan mendapatkan informasi untuk melakukan pembayaran lalu nota dapat dicetak.

| QoultaTravel                   |                                                                                         | 19 +42 157114     | 5458                                                                                    | ach 🖉          | mTravel-       |
|--------------------------------|-----------------------------------------------------------------------------------------|-------------------|-----------------------------------------------------------------------------------------|----------------|----------------|
|                                |                                                                                         | LAVANAN -         |                                                                                         |                | ADITYA         |
|                                |                                                                                         | Qonita Tour &     | & Travel                                                                                |                |                |
| Kete<br>Perre<br>Tangg<br>Koda | rangan Pembeltan<br>sanan Ke - PEM000<br>al Pembelian 17 July 2019<br>Pembelian + vh7YB | Ke<br>No<br>Au    | terangan Pelanggan<br>mai sditya<br>nait matteringangel@gmait.c<br>Telepon i 2147483647 | ore            |                |
| No                             | Nama Paket                                                                              | Tanggal Berangkat | Jumlah Tikat                                                                            | Harga Paket    |                |
| Ϋ́.                            | Umrah Plus Turkey                                                                       | 17 Jan 2019       | T Tilkat                                                                                | Rp. 31,700,000 |                |
| Total P                        | emesenen                                                                                |                   |                                                                                         | Rp. 31,700,000 |                |
| Keter                          | angan Penumpang                                                                         |                   |                                                                                         |                |                |
| Panan                          | opang Ka - ( 1                                                                          |                   |                                                                                         |                | Assalamuateiko |
| Nama                           | Pensimpang : Aditya                                                                     |                   |                                                                                         |                | Ayah/ Bunda    |
| NIK Pa                         | numpang 1234567891234567                                                                |                   |                                                                                         |                |                |

Gambar IV. 46. Halaman Nota Pemesanan (*User*)

21. Halaman Riwayat Transaksi (User)

Dihalaman ini user dapat melihat transaksi yang telah dilakukan oleh

user, dan user dapat melakukan pembayaran.

| () () | m Traval                  | 31                | 12 112 141 13 14 13 | MagazitaTina at       |
|-------|---------------------------|-------------------|---------------------|-----------------------|
|       |                           | SILITAS LAVANAN - |                     | ADITYA                |
|       |                           | Riway             | at Transaksi        |                       |
|       |                           | Mambe             | aditya              |                       |
| No.   | Tanggaf Pembellon         | Status Pemesanan  | Total Persballan    | Aires                 |
| 1     | an arris same             | Luran             | 4121 #1,700,000     | Detail Paretogaran    |
| 8     | 40 Auly 2010              | Lorum             | 72:0000000          | Butali Pumbayaran     |
| 8     | 48.3672.8019              | President         | Har 18,266,660      | Banka Barritayaran    |
| 4     | 18.3.1 <sub>2</sub> .2010 | Preveling         | ng. 31205.000       | (Bala                 |
| 5 :   | 013-01y 2000              | Installing        | 45.38.500.000       | (Martin Constitution) |
|       | 17 July 2019              | Pending           | Ha. 24.900.000      | Charles Commission    |

Gambar IV. 47. Halaman Riwayat Transaksi ( *User* )

#### 22. Halaman Pembayaran ( User )

Dihalaman ini *user* dapat melakukan pembayaran sesuai dengan produk yang telah di pesan.

| O QominTravel         | S+62.83781495458                                                                                          | 🐭 qomitaTravel |
|-----------------------|----------------------------------------------------------------------------------------------------|----------------|
| 😨 BERANDA GALERI FA   | ISILITAS LAYANAN +                                                                                        | ADITYA         |
|                       | Qonita Tour & Travel<br>Konfirmasi Pembayaran                                                             |                |
| Nama Lengkap Penyeton | Masukkon Nama Lengliap                                                                                    |                |
| Nama Banki            | Jumlah Yang Dibayarkan DDR) -                                                                             |                |
| Masukkan Nama Bank    | Masokken Jumfan Vang Dibeyarke                                                                            | an             |
| Bukti Pembayaran 🔯    | Jumlen Yang Biboyakan Minimet Ng lijt<br>Maaukkan Bukti Pembayaran<br>Felo liukti Pembarajan titai Jihili | Browse         |
| Doyari Kembali        |                                                                                                    |                |
| Qonita Travel         | Information Cont                                                                                          | act Us         |

#### Gambar IV. 48. Halaman Pembayaran ( *User* )

23. Halaman Detail Pembayaran ( User )

Disini user dapat melihat hasil pembayaran yang telah di masukan.

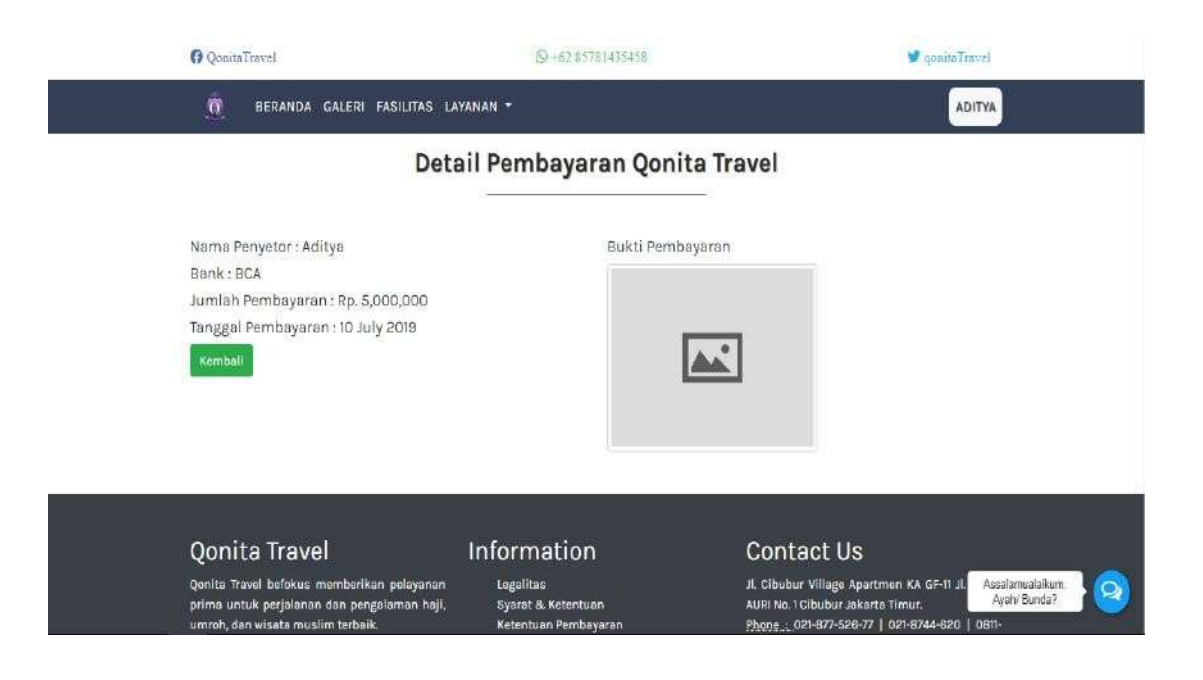

## Gambar IV. 49. Halaman Detail Pembayaran ( *User* )

#### 24. Halaman Legalitas (User)

Dihalaman ini berisikan legalitas pada perusahaan.

| O QonitaTravel                     | (D+62.83781435458                | 🐭 gonitaTervel                   |
|------------------------------------|----------------------------------|----------------------------------|
| 👼 BERANDA GALERI F                 | ASILITAS LAYANAN *               | ADITYA                           |
|                                    | Legalitas Qonita Tour And Travel | I                                |
| Nama : Qonita Tour & Travel        |                                  |                                  |
| 5K Umroh : D/853/2011              |                                  |                                  |
| SK Haji i D/496/2012               |                                  |                                  |
| Alamat: Jl. Kapitan III. No. 54 Su | katani, Depok. 16454. Indonesia  |                                  |
| Telp/Fax:+62218744620              |                                  |                                  |
| HP:+62812 946 2617                 |                                  |                                  |
| Email: qonitaumroh@gmail.co        | n ::                             |                                  |
| within www.quintertert.com         |                                  |                                  |
| Qonita Travel                      | Information Co                   | Assalamualaitum,<br>Ayah/ Bunda? |

#### Gambar IV. 50. Halaman Legalitas (*User*)

25. Halaman Syarat dan Ketentuan (User)

Dihalaman ini berisikan syarat dan ketentuan jika ingin melakukan perjalanan *travel* bersama perusahaan.

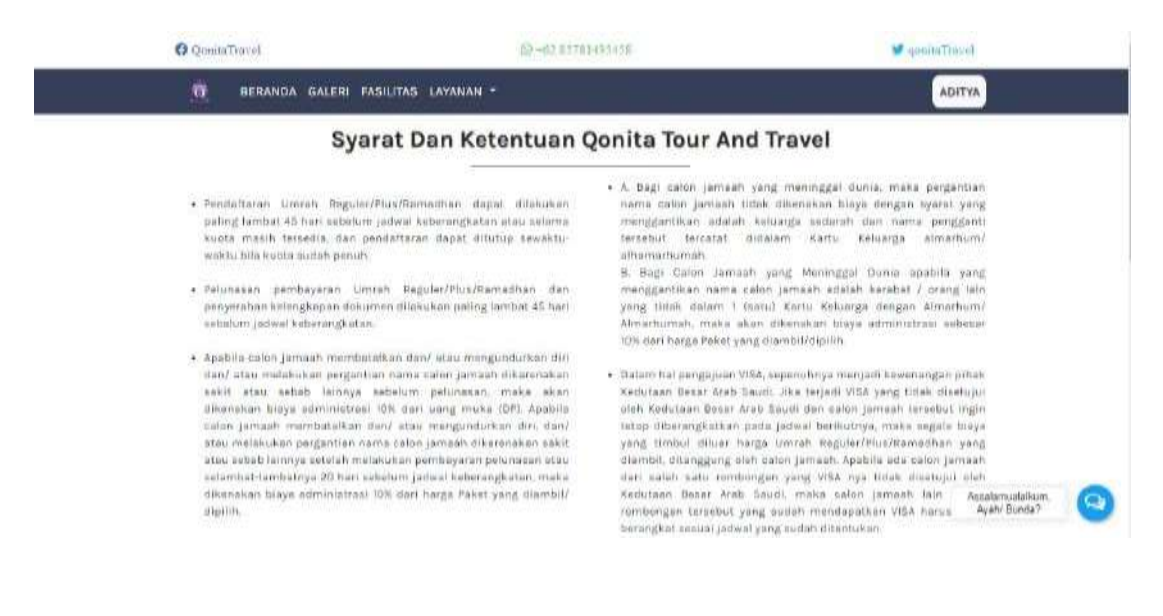

Gambar IV. 51. Halaman Syarat dan Ketentuan (*User*) 26. Halaman Ketentuan Pembayaran ( User )

Dihalaman ini berisikan cara pembayaran paket, informasi *transfer* rekening, informasi jika melakukan pembatalan pemesanan.

| O QomitaTravel                                                                                                    | (S)+62.85781435458                                                                                                    | 🖉 qamtaTravel                             |  |
|----------------------------------------------------------------------------------------------------|----------------------------------------------------------------------------------------------------|-------------------------------------------|--|
| T BERANDA GALERI FASILI                                                                                                    | TAS LAYANAN *                                                                                                    | ADITYA                                    |  |
| Ketenti                                                                                                    | uan Pembayaran Qonita Tour And                                                                                                    | l Travel                                  |  |
|                                                                                                    | Cara Pembayaran                                                                                                    |                                           |  |
| <ul> <li>Silahkan lengkapi data diri anda di perda</li> <li>Pilih Paket Perjalanan yang dikehendaki</li> <li>Membayar Dé (uang muka) sebesar minin</li> <li>Cerak bukti pembayaran atau nota</li> <li>Konfirmasi pemesanan anda dengan me<br/>Indonesia)</li> </ul> | itsron<br>nal <b>Rp. 5.000.000</b> ke rekening Qonita Tour & Trayel<br>embawa bukti pembayaran ke kantor Qonita Tour & Travel UII Ki | spitan III Na, 54 Sukatani, Depok. 16454. |  |
| Segala Bentuk Pem                                                                                                    | bayaran Harus Dilakukan Melalu                                                                                                    | i Transfer Rekening                       |  |
| <ul> <li>A/N PT. QONITA ZIKRA SEMESTA</li> <li>BNI USD. 044/750-2010</li> <li>BNI USD. 044/750-2010</li> <li>A/N PT. QONITA ZIKRA SEMESTA</li> <li>Mandiri KCP Cisalaki DR: 157-000-0099-00</li> </ul>                                                              | 16                                                                                                    | Asselsmusteikum.<br>Ayah/ Bunda?          |  |

Gambar IV. 52. Halaman Ketentuan Pembayaran (*User*)

27. Halaman Kantor Cabang ( User )

Dihalaman ini berisikan informasi kantor-kantor cabang yang tersedia.

| O Qunita Travel                                                                                                | 19+62 \$5781435458              | 🎔 qenita                                                                                                   | Travel                           |
|----------------------------------------------------------------------------------------------------|---------------------------------|----------------------------------------------------------------------------------------------------|----------------------------------|
| 🔞 BERANDA GALERI F                                                                                             | ASILITAS LAYANAN -              |                                                                                                    | ADITYA                           |
|                                                                                                    | Kantor Cabang Qonita Tour       | And Travel                                                                                                 |                                  |
| Makasar                                                                                                    |                                 | Bekasi                                                                                                    |                                  |
| <ul> <li>Pondok Nurul Eski<br/>Ji Printis Kemerdekas</li> </ul>                                                | •<br>• No, 07 Tamalantes Indah. | Mitta/Nani<br>Taman Galaxi Timur D28.                                                                      |                                  |
| Bangka                                                                                                    |                                 | Palembang                                                                                                  |                                  |
| <ul> <li>Yusmeri</li> <li>J. Kalamaya II, Pangk</li> </ul>                                                     | al Pinong-Babel.                | Khaironisyah<br>Ji Demang Lebar Daun No. 49                                                                |                                  |
| Yogyakarta                                                                                                    | i s                             | Jakarta                                                                                                    |                                  |
| <ul> <li>Altech Ticketing<br/>JI Laksda Adi Sucipto</li> <li>Tiar Prayoga<br/>JI Turonggo No. 450 .</li> </ul> | No. 55.                         | H, Syarifuddin/ Hj. Nurhayati<br>Komplek Kostrad Jl. Darma Putra 3 No. 21<br>Kebayoran Lama Selatan Jaksel |                                  |
| Surabaya                                                                                                    | 12241 MA                        | Bali<br>Sukardono                                                                                          | Asselamualaikum.<br>Ayahi Bunda? |

Gambar IV. 53. Halaman Kantor Cabang (*User*)